Můžete si vybrat, zda chcete nainstalovat všechny nebo jen některé součásti aplikace Internet Explorer 4.0. V případě, že nezvolíte úplnou instalaci, můžete později použít průvodce Active Setup k nainstalování zbývajících nebo dodatečných součástí, aniž byste museli znovu instalovat celý Internet Explorer 4.0. Předchozí instalace nebyla dokončena. To se může stát, pokud je během stahování přerušeno připojení k síti Internet. Instalační program se může pokusit dokončit instalaci tím, že bude pokračovat od poslední úspěšně stažené položky.

Zvolíte-li tlačítko **Inteligentní zotavení**, použije instalační program volby z předchozí instalace a pokusí se pokračovat od poslední úspěšně stažené nebo instalované položky.

Zvolíte-li tlačítko **Nainstalovat**, stáhne instalační program všechny vybrané součásti do instalační složky, obvykle pojmenované Instalace aplikace Internet Explorer 4.0. Po ukončení stahování se automaticky provede instalace vybraných součástí.

Zvolíte-li tlačítko **Jen stáhnout**, stáhne instalační program všechny vybrané součásti do instalační složky, obvykle pojmenované Instalace aplikace Internet Explorer 4.0. Po ukončení stahování neproběhne automaticky instalace vybraných součástí. Instalaci můžete dokončit spuštěním programu le4setup.exe umístěném v instalační složce v tomto počítači. Instalační složku můžete poskytnout ostatním uživatelům zkopírováním do jiného počítače nebo sdílením v lokální síti.

Zvolením tlačítka **Jen stáhnout** stáhnete součásti pro systém Microsoft Windows 95 nebo pro systém Microsoft Windows NT. Součásti budou staženy pro operační systém použitý při stahování. Aby mohli uživatelé obou operačních systémů provádět instalace ze stejné složky, musíte do ní stáhnout instalační programy pro oba operační systémy.

Do této složky uloží instalační program soubory aplikace Internet Explorer.

Jestliže instalační soubory jen stahujete, pak budou uloženy do zvolené složky.

Jestliže Internet Explorer instalujete, pak bude umístěn do zvolené složky. Poznámka: Většina souborů potřebných ke spuštění aplikace Internet Explorer je uložena ve složce Windows\System.

Pokud neurčíte jinak, bude pro stahování automaticky vybrána složka Instalace aplikace Internet Explorer 4.0. Tato složka se nachází na disku, na který je instalován Internet Explorer.

Zvolením tlačítka **Aktualizace pracovní plochy systému Windows** provedete aktualizaci systému Windows, která integruje procházení, kanály a hledání v Internetu přímo do plochy systému Windows.

Jestliže má tento počítač 8 megabajtů paměti RAM nebo méně, pak i v případě, že máte zvolenu funkci Active Desktop, nebude tato funkce ve výchozím stavu zapnuta.

Aktualizaci pracovní plochy systému Windows můžete kdykoliv přidat do počítače nebo z něj odstranit pomocí ovládacího panelu Přidat nebo odebrat programy. Při přidávání Aktualizace pracovní plochy systému Windows budete potřebovat přistup k Internetu, neboť se tato součást musí nejdříve stáhnout. Instalační program může stáhnout aplikaci Internet Explorer 4.0 z mnoha dostupných serverů v síti Internet. Výchozí server bude vybrán v závislosti na jazykové verzi systému Windows.

V případě, že se instalační program nemůže připojit k vámi vybranému serveru, pokusí se připojit k jinému serveru pro stahování ve vaší oblasti.

Instalační program nemůže pokračovat, neboť k dokončení zvolené instalace není na pevném disku dostatek místa.

Při instalaci (narozdíl od stahování souborů) potřebuje instalační program na disku místo jak pro stažení instalačních souborů, tak pro instalaci aplikace Internet Explorer 4.0.

Informace o tom, jak získat více místa na disku, naleznete v nápovědě systému Windows pod heslem "volné místo na disku, zvyšování". Můžete také změnit nastavení a nejdříve pouze stáhnout instalační soubory, a pak nainstalovat Internet Explorer na jiný disk, než na který jsou instalační soubory staženy.

Instalační program může sám nainstalovat zvolené kanály tak, že se bude jejich obsah na ploše automaticky aktualizovat ze sítě WWW.

Instalační program vám nabídne předvolbu kanálů v závislosti na jazykové verzi systému Windows.

Pokud například používáte českou verzi systému Windows, navrhne instalační program kanály z českých serverů. Všechny tyto kanály budete moci později překonfigurovat.

Instalační program nemůže uložit záložní informace o původním nastavení. Můžete pokračovat v instalaci, ale později nebudete moci Internet Explorer 4.0 odinstalovat.

Instalační program zjistil, že v instalační složce v tomto počítači chybí některé soubory. Soubory se mohly ztratit při kopírování z jiného počítače nebo mohly být omylem odstraněny.

Internet Explorer 4.0 aktualizuje některé soubory systému Windows, a proto potřebuje k dokončení instalace práva správce. Jestliže tato práva nyní nemáte, obraťte se na správce systému s dotazem, jak instalaci dokončit.

Instalační program se pokusil připojit k několika serverům pro stahování, ale kvůli problémům v síti se spojení nepodařilo navázat.

Zkuste provést instalaci v době menšího provozu, například brzy ráno nebo pozdě v noci. Problém také může být v připojení k vašemu zprostředkovateli Internetu.

Když se znovu připojíte k Internetu, klepněte na tlačítko Inteligentní zotavení. Instalační program bude v instalaci pokračovat tam, kde byl ukončen.

Stažení souborů proběhlo úspěšně, ale instalace se nezdařila. Zkuste ukončit všechny programy a spustit instalaci znovu. Jestliže se ani potom instalace nezdaří, zkuste znovu stáhnout instalační soubory.

Instalační program nemůže získat soubor s návodem pro instalaci, neboť se nemůže připojit k serveru pro stahování společnosti Microsoft nebo vašeho systémového správce. Důvodem může být chybné nastavení proxy serveru v tomto počítači, přetížený Internet nebo jiné problémy s používaným prohlížečem WWW.

Pomocí prohlížeče WWW byste se měli ujistit, že se můžete připojit k síti Internet. Vyzkoušejte adresu v síti Internet http://www.microsoft.com/ nebo adresu serveru pro stahování správce systému. Jestliže se můžete pomocí prohlížeče WWW připojit, ale stále máte problémy, zkuste stáhnout samostatnou verzi instalačního programu pro aplikaci Internet Explorer 4.0.

Instalační program zkouší ověřit obsah souboru s návodem pro instalaci. Toto ověření může selhat, pokud nemáte v počítači správně nastaveny systémové hodiny. To ověříte stažením jiné položky ze serveru http://www.microsoft.com/, zabezpečené technologií Authenticode. V případě, že se vám nepodaří stáhnout žádnou zabezpečenou položku, jako např. součást ActiveX nebo jiné soubory určené ke stažení, pak je zabezpečovací systém tohoto počítače nastaven nesprávně.

Tento problém můžete vyřešit přejmenování souboru Wintrust.dll v adresáři Windows\System. Pokud tak ale učiníte, nebude v průběhu instalace aplikace Internet Explorer 4.0 aktivní jakákoliv zabezpečovací kontrola.

Instalační program nemůže získat soubor s návodem pro instalaci, neboť se nemůže připojit k serveru pro stahování společnosti Microsoft nebo vašeho systémového správce. Důvodem může být chybné nastavení proxy serveru v tomto počítači, přetížený Internet nebo jiné problémy s používaným prohlížečem WWW.

Pomocí prohlížeče WWW byste se měli ujistit, že se můžete připojit k síti Internet. Vyzkoušejte adresu v síti Internet http://www.microsoft.com/ nebo adresu serveru pro stahování správce systému. Jestliže se můžete pomocí prohlížeče WWW připojit, ale stále máte problémy, zkuste stáhnout samostatnou verzi instalačního programu pro aplikaci Internet Explorer 4.0.

Instalační program zjistil, že tento systém nyní používá 128bitové šifrování. To je obvykle používáno k zabezpečení transakcí v režimu online. Verze aplikace Internet Explorer 4.0, kterou právě instalujete, umí pracovat pouze se 40bitovým šifrováním. Po ukončení instalace můžete ze serveru společnosti Microsoft stáhnout aktualizaci pro 128bitové šifrování.

Instalace některých součástí se nezdařila. Některé z těchto položek nejsou pro základní funkce prohlížeče WWW nezbytné. Podrobnosti jsou uvedeny v seznamu chyb. Spustíte-li instalaci později a na dotázání vyberete **Inovovat jen novější položky**, pokusí se instalační program všechny neúspěšně instalované položky znovu nainstalovat.

Důvodem nezdařené instalace může být nedostatek místa na disku, chyba při stahování nebo fakt, že některé položky vyžadují nainstalované související součásti.

Instalační program nalezl instalační soubory v jiné složce, než v té, z níž je spuštěn. Obecně se doporučuje spustit instalační program ze složky na pevném disku tohoto počítače, aby nebylo nutné znovu stáhnout instalační soubory ze sítě Internet. V případě, že jste spouštěli instalaci naposledy před mnoha měsíci, budete možná chtít stáhnout soubory ze sítě Internet, protože se tak zaktualizuje místní instalace.

Dialogy Active Setup aplikace Internet Explorer 4.0 obsahují informace, které vám pomohou při instalaci. Další informace týkající se aktuálního dialogového okna zobrazíte klepnutím na tlačítko **Nápověda**.

Předtím, než budete moci pokračovat, musíte buď přijmout nebo nepřijmout podmínky licenční smlouvy. Pokud podmínky nepřijmete, Internet Explorer 4.0 Active Setup se ukončí. Ani jedna z možností není výchozí, a proto dokud jednu z nich nezvolíte, nebudete moci klepnout na tlačítko **Další**.

Proxy server působí jako bezpečnostní bariéra mezi interní sítí (intranetem) a Internetem. Proxy server zabraňuje cizím osobám v přístupu k tajným informacím v interní síti a v tomto počítači. Active Setup možná správně neurčil nastavení proxy serveru.

Připojovat se proxy serverem: určuje, zda se chcete připojit k Internetu přes proxy server této lokální sítě (LAN).

Adresa: zde můžete napsat adresu proxy serveru, který chcete používat pro přístup k Internetu.

**Port**: zde můžete napsat číslo portu proxy serveru, který chcete používat pro přístup k Internetu. Mnoho proxy serverů používá port číslo 80.